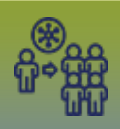

Top navigation bar - **Outbreaks** The *Search Outbreaks – Basic* page displays **NOTE:** The Outbreak *Primary Investigator* is associated to the users log in name *Search Outbreaks* - QRC

### Creating an Outbreak

### • Click Create Outbreak

*Create Outbreak* page displays (remember \* = required field)

## Outbreak Identification

- \*Outbreak Name
  - o Location name, Street Address and Town, include any other relevant specific details
- \*Alternate ID
  - Enter Outbreak Code in the format OBYY\_XXX;;SIYY\_XXX (include semicolons when more than one code is being added, no space)
- \*Alternate Source
  - Select Outbreak: Cluster Code, Other (enter *Other Source* information), Outbreak Code or Special Investigation Code
- Click Add Alternate ID

## Outbreak Description

- Click FIND \*Responsible Organization Unit(s)
- Start typing the name of the *Responsible Organization Unit(s)* from one of the seven Regional Health Authorities. *(Responsible Organization Unit(s) will default to the logged in Resp. Org.)* 
  - First Nation and Inuit Health, Manitoba
  - Interlake Eastern Health, Manitoba
  - o Manitoba, Winnipeg, Manitoba
  - Northern Health, Manitoba
  - Prairie Mountain Health, Manitoba
  - Southern Health Santé Sud, Southport, Manitoba
  - Winnipeg Health, Winnipeg, Manitoba
- Click Select
- Select
  - \*Encounter Group

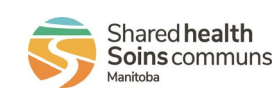

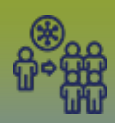

- \*Predominate Disease
- \*Classification Authority
  - Provincial
- o Microorganism
- Epi Markers
  - o Select appropriate Epi Marker from the drop list
  - o Enter Value
    - Click Add Epi Marker
    - Repeat to add more Epi Markers (if applicable)
- \*Lab Confirmed
- \*Status Date
- \*Outbreak Classification
- \*Outbreak Classification Date
- \*Outbreak Link Role Operational (\*formerly Child)
- \*Outbreak Type
- \*Outbreak Onset Date (program mandatory) required for confirmed outbreaks
- o Geographic Extent
- Outbreak Setting Type
- Outbreak Setting
- Outbreak Description (enter description limit of 2000 characters)

#### \*Reporting Source

**NOTE**: The Reporting Source can be a 'Provider' or 'Other' e.g. Workplace, Individual or School

- Select the radio button beside 'Provider'
- Click FIND Provider
- Start typing the name of the *Communicable Disease Coordinator*
- Click Select

#### AND/OR

- Select the radio button beside 'Other'
- Enter the name of the other reporting source

\*Report Date (Received) defaults to current date

• Click Submit

Outbreak successfully created message displays

Note the **OB No**:

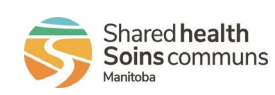

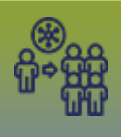

### LHN > Outbreak > Outbreak Details > **Description** *Outbreak Description* page displays

### **Outbreak Description**

Add another \*Responsible Organization Unit(s) if applicable

- FIND Start typing in the name of the Responsible Organization Unit(s) from one of the seven Regional Health Authorities.
  - First Nation and Inuit Health, Manitoba
  - Interlake-Eastern Health, Manitoba
  - Manitoba, Winnipeg, Manitoba
  - Northern Health, Manitoba
  - Prairie Mountain Health, Manitoba
  - o Southern Health Santé Sud, Southport, Manitoba
  - Winnipeg Health, Winnipeg, Manitoba
- Click Select
- Click Add Organization

The other Responsible Organization's name displays in the factory table Update any other information if applicable

• Click Save

Outbreak successfully updated message displays

LHN > Outbreak > Outbreak Details > **Declaration** *Declaration* page displays

### **Declaration**

**NOTE**: To be used for outbreaks that have been <u>Declared</u> only, if outbreak declared, this field is required information.

### \*Outbreak Declared By:

Select the radio button beside the word Provider

- Provider (Medical Officer of Health)
- Click FIND Start typing in the name of the Provider
- Click Select
- Select Date Outbreak Declared
- Click Save

# Outbreak successfully updated message displays

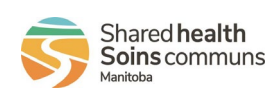

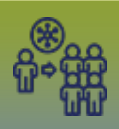

#### Search to Add Investigations – QRC

LHN > Outbreak Subject Summary > **Investigations** The *Maintain Outbreak Investigations* page displays

#### **Investigations**

- Click **Display**
- Click Search to Add Investigations

The *Search Investigations – Basic* page displays and the OB is in context

- 1) Adding Investigations with the same (OB-Cluster-Special Investigation Codes)
- 2) Adding a single investigation to the Outbreak
- 3) Adding multiple investigations to an Outbreak

### 1) Search to Add Investigations (OB-Cluster-Special Codes) (QRC p2)

For these search fields, select from the drop list:

- Encounter Group
- Disease
- Authority
- Classification
- Microorganism
- Enter (Provincial Outbreak Code)
- Click Search

The Investigation Search Results factory table displays

- Click Select All
- Click Select and Return

A '*## investigation has been added to the Outbreak successfully*.' yellow banner displays The *Maintain Outbreak Investigations* page displays again and the client information displays in the Outbreak Investigations factory table

- 2) Search to Add Investigations Single Investigation (QRC p3) The *Maintain Outbreak Investigations* page displays
- Click **Display**
- Click Search to Add Investigations

The *Search Investigations – Basic* page displays

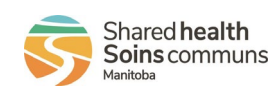

4

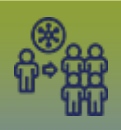

- Enter the Investigation ID number
- Click Search

The Investigation Search Results factory table displays

- Click the check box beside the investigation ID <u>number</u>
- Click Select and Return

*1 investigation have been added to the Outbreak successfully* message displays Repeat to add other investigations to the Outbreak

**3)** Search to Add Investigations - Multiple Investigations (QRC p4) The *Maintain Outbreak Investigations* page displays

- Click **Display**
- Click Search to Add Investigations

### The Search Investigations – Basic page displays

For these search fields, enter/select the Investigation information

- Report Date range
- Encounter Group
- Disease
- Authority
- Classification
- Click Search

The Investigation Search Results factory table displays

- Click the check box beside the investigation ID <u>number</u> for all applicable investigations
- Click Select and Return

**Note:** Your search may generate multiple investigations '*Too many results were found matching your criteria*. *Limit the scope of your search and try again* message will display

## **Display Investigations**

LHN > Outbreak Subject Summary > **Investigations** The *Maintain Outbreak Investigations* page displays

• Click **Display** 

Expand the Case's row 🕒 icon, it will display the contact information associated to the investigation

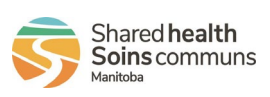

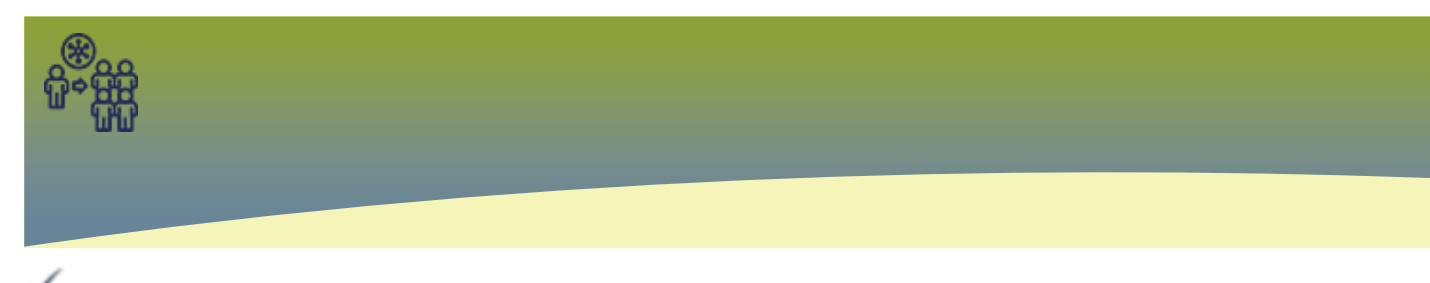

- Known Contact investigation is part of this outbreak
- \* = Known Contact appears multiple times

# View Counts and Presets

The Outbreak module displays all signs & symptoms, outcomes, and interventions that have been recorded for those investigations that are linked to the outbreak. This information is available on the View Counts -> Signs & Symptoms page, the View Counts -> Outcomes page, and the Intervention Summary page.

Signs & Symptoms, interventions, and outcomes require some set-up in the Outbreak module to be viewed on the Outbreak Summary page. See QRCs:

- Signs & Symptoms (QRC)
- Interventions (QRC)
- Outcomes (QRC)

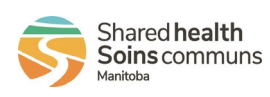

6